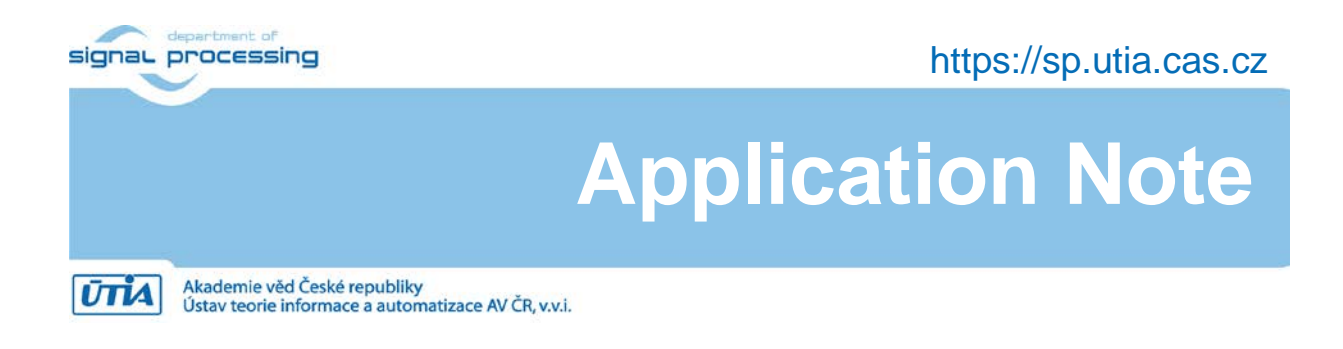

# Adaptive Lattice Filter on STM32H7 Devices

Jiří Kadlec, Zdeněk Pohl, Lukáš Kohout, Raissa Likhonina kadlec@utia.cas.cz, zdenek.pohl@utia.cas.cz, kohoutl@utia.cas.cz, likhonina@utia.cas.cz

#### **Revision history**

| Rev. | Date     | Author | Description     |
|------|----------|--------|-----------------|
| v01  | 7.3.2024 | J.K.   | Initial release |
|      |          |        |                 |
|      |          |        |                 |
|      |          |        |                 |

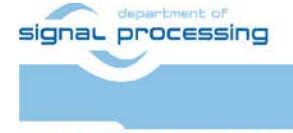

1/14

Akademie věd České republiky Ústav teorie informace a automatizace AV ČR, v.v.i.

### Contents

| 1 | Introduction                                                  | 4   |
|---|---------------------------------------------------------------|-----|
|   | 1.1 Objective of this Application Note and Evaluation Package | 4   |
| 2 | Installation of STM Development Tools on PC                   | 4   |
|   | 2.1 Installation of STM32CubeIDE                              | 4   |
|   | 2.2 Installation of STM32CubeMX                               | 4   |
|   | 2.3 Install Adaptive Latice Test Projects for STM32H7 boards  | 4   |
|   | 2.4 Import Adaptive Lattice Test Project to STM32CubeIDE      | 5   |
|   | 2.5 Flash the STM32H723ZI board                               | 9   |
|   | 2.6 Performance Lattice Demonstrations_CM7_45f_lat-lf-d6-1    | .13 |
| 3 | Scilab Reference Simulations                                  | .13 |
|   | 3.1 Lattice reference in Scilab                               | .14 |

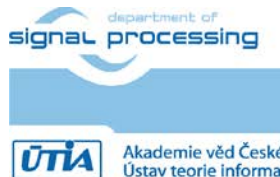

2/14

https://sp.utia.cas.cz

Akademie věd České republiky Ústav teorie informace a automatizace AV ČR, v.v.i.

Acknowledgement

## **European Funding**

Under grant ECSEL 101007321, StorAlge is co-funded by the European Union. Views and opinions expressed are however those of the author(s) only and do not necessarily reflect those of the European Union or Chips Joint Undertaking. Neither the European Union nor the granting authority can be held responsible for them. The project is supported by the CHIPS JU and its members (including top-up funding by France, Belgium, Czech Republic, Germany, Italy, Sweden, Switzerland, Turkey.

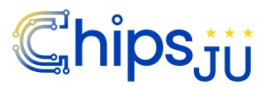

## **National Funding**

UTIA is partner in project StorAlge. UTIA has received national funding from the Ministry of Education, Youth and Sports of the Czech Republic (MEYS) under grant agreement MSMT 8A21009.

StorAlge www: https://storaige.eu/

UTIA StorAlge www: https://zs.utia.cas.cz/index.php?ids=projects/storaige

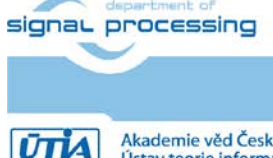

https://sp.utia.cas.cz

Akademie věd České republiky Ústav teorie informace a automatizace AV ČR, v.v.i.

## 1 Introduction

This application note and the accompanying evaluation package describe implementation of adaptive recursive least square Lattice filters on STM32H7 microcontrollers. Lattuce filter serves for adaptive estimation of an acoustic channel. It can be used for active noice cancellation. In ultrasound based hand gesture GUI applications, the Lattice filter can be used as part of an electronic detector of presence of hand and improves quality of hand distance measurement by removing of acustic reflections from static distant objects.

## 1.1 Objective of this Application Note and Evaluation Package

We describe:

- Installation STM32CubeIDE and STM32CubeMX tools on Win 11 Pro PC.
- Installation, compile and test adaptive lattice filter test applications for several STM32H7 Nucleo 144 boards:
  - o NUCLEO-H723ZG,
  - o NUCLEO-H743ZI2,
  - NUCLEO-H7A3ZI-Q,
  - NUCLEO-H755ZI-Q.
- Installation and use of Scilab package for generation of test data, execution of adaptive lattice filter and cration of reference results for STM32H7 projects.

## 2 Installation of STM Development Tools on PC

## 2.1 Installation of STM32CubeIDE

Go to:

https://www.st.com/en/development-tools/stm32cubeide.html

Install the latest release of the Integrated Development Environment for STM32:

STM32CubeIDE Version: 1.14.1 Build: 20064\_20240111\_1413 (UTC) (C) 2024 STMicroelectronics ALL RIGHTS RESERVED

## 2.2 Installation of STM32CubeMX

Go to:

https://www.st.com/content/st\_com/en/stm32cubemx.html

Install the latest release of the STM32Cube initialization code generator

STM32CubeMX Version: 6.10.0

## 2.3 Install Adaptive Latice Test Projects for STM32H7 boards

Copy and unzip content of directories with projects from evaluation package

signal processing

https://sp.utia.cas.cz

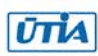

 $STM32Cube\_FW\_H7\_V1.11.1\Projects\NUCLEO-H743ZI\$ 

 $STM32Cube\_FW\_H7\_V1.11.1\Projects\NUCLEO-H745ZI-Q\$ 

 $STM32Cube\_FW\_H7\_V1.11.1\Projects\NUCLEO-H7A3ZI-Q\$ 

#### to

 $<\!\!install_path>\!\!\!STM32Cube\Repository\STM32Cube\_FW\_H5\_V1.1.1\Projects\$ 

Copy directory with support drivers from evaluation package

```
STM32Cube\_FW\_H7\_V1.11.1 \\ Drivers \\ Adafruit\_Shield \\ \\ \\
```

to

 $<\!\!install_path>\!\!\!STM32Cube\Repository\STM32Cube\_FW\_H5\_V1.1.1\Drivers\Adafruit\_Shield$ 

## 2.4 Import Adaptive Lattice Test Project to STM32CubeIDE

Open STM32CubeIDE tool and select es workspace the directory

 $< install_path > STM32Cube \ Repository \ STM32Cube_FW_H7_V1.11.1 \ Projects \ NUCLEO-H723ZG \ Demonstrations_CM7_45f_lat-lf-d6-1$ 

| Information Center X                                                                     |                                                                                                    | Q. 18                                                                                                    |
|------------------------------------------------------------------------------------------|----------------------------------------------------------------------------------------------------|----------------------------------------------------------------------------------------------------|
| STM32CubelDE H                                                                           | ome                                                                                                    | -                                                                                                    |
| Start a project                                                                          | Welcome to STM32CubeIDE                                                                                                    | Support & Communit                                                                                                    |
| C3                                                                                       | What's new                                                                                                    | VED                                                                                                    |
| Statt new<br>protect<br>Statt new<br>protect from<br>STM32CuteMX<br>file (loc)<br>import | SINCE STATES Install, configure, manage toolchains, predefined or already installed locally Incally Install, configure, manage toolchains, predefined or already installed locally Incally Install, configure, manage toolchains, predefined or already installed locally Interstall, configure, manage toolchains, predefined or already installed locally Interstall, configure, manage toolchains, pr | ST Longevity Commitment<br>ST Comparity Commitment<br>ST Longevity Commitment<br>STRAS2CubeMonitor<br>STRAS2CubeMonitor<br>STRAS2CubeMonitor<br>STRAS2CubeMon Fir<br>STRAS2CubeMon Fir<br>STRAS2CubeMon Fir<br>STRAS2CubeMon Fir<br>STRAS2CubeMon Fir<br>STRAS2CubeMon Fir<br>STRAS2CubeMon Fir<br>STRAS2CubeMon Fir<br>STRAS2CubeMon Fir<br>STRAS2CubeMon Fir<br>STRAS2CubeMon Fir |
| Import<br>STM32Cube<br>example                                                           | Guick links     STM32CubeIDE resource portal on wiki                                                                                                    | Application Tools                                                                                                    |
|                                                                                          | STM32CubeIDE manuals                                                                                                    | e eDesignSuite                                                                                                    |
|                                                                                          |                                                                                                    | AlgoBuilder     ST-MC-Suite                                                                                                    |
| Cona conection<br>internation notice                                                     | STM32 videos                                                                                                    |                                                                                                    |
| Cata, collector<br>elementor, rolica                                                     | STM32 videos                                                                                                    |                                                                                                    |
| Carla contraction<br>information.notice                                                  | \$TM32 videos         W STM32 MPU wiki         W STM32 MCU wiki                                                                                                    |                                                                                                    |

Close velcome page.

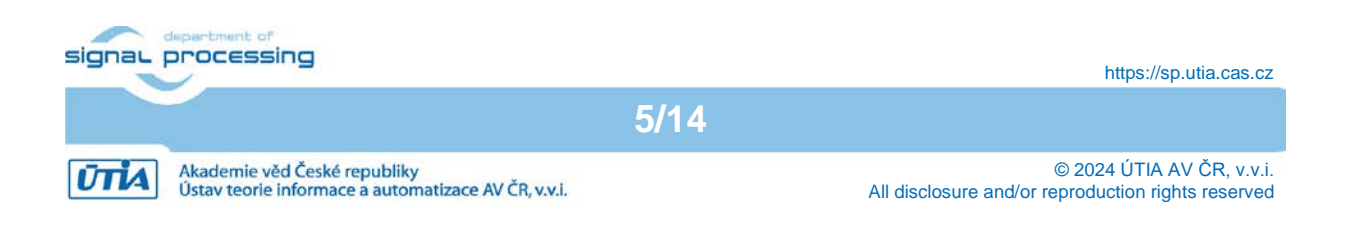

| Demonstrations_CM7_45f_lat-lf-d6-1 - ST                                                 | M32CubeIDE      |                  |                      |                 |                |                 | -                                          |                |
|-----------------------------------------------------------------------------------------|-----------------|------------------|----------------------|-----------------|----------------|-----------------|--------------------------------------------|----------------|
| File Edit Source Refactor Navigate Se                                                   | arch Project Ru | n Window Help    | 💄 myST               |                 |                |                 |                                            |                |
| 1 <b>*</b>                                                                              | • 🛍 • 🖻 • G     | * * • • • •      | <b>⊾</b> • [∞ ] @ [( | <b>9 🛷 -</b> [[ | ¥∎ ¶ i∳ •      | · 종 + 야 라 <     | 2 - ⇔ -   ₫<br>Q                           | 🛈<br>. : 📽   🖻 |
| Project Explorer X                                                                      |                 |                  |                      |                 |                | - 0 8           | ē Ou × ⊛ B                                 | u 🗖 🗖          |
| There are no projects in your workspace.<br>To add a project:                           |                 |                  |                      |                 |                | T               | here is no active er<br>rovides an outline | ditor that     |
| Create a new Makefile project in a<br>directory containing existing code                |                 |                  |                      |                 |                |                 |                                            |                |
| DE Create a New STM32 project                                                           |                 |                  |                      |                 |                |                 |                                            |                |
| Create a New STM32 Project from an<br>Existing STM32CubeMX<br>Configuration File (.ioc) |                 |                  |                      |                 |                |                 |                                            |                |
| IDE Creates a new STM32 CMake Project                                                   |                 |                  |                      |                 |                |                 |                                            |                |
| Create a project                                                                        |                 |                  |                      |                 |                |                 |                                            |                |
| ra import projects                                                                      |                 |                  |                      |                 |                |                 |                                            |                |
|                                                                                         |                 |                  |                      |                 |                |                 |                                            |                |
|                                                                                         |                 |                  |                      |                 |                |                 |                                            |                |
|                                                                                         |                 |                  |                      |                 |                |                 |                                            |                |
|                                                                                         |                 |                  |                      |                 |                |                 |                                            |                |
|                                                                                         |                 |                  |                      |                 |                |                 |                                            |                |
|                                                                                         | 🖹 Problems 🗙    | 🧟 Tasks 📮 Consol | e 🔲 Properties       | - 0             | Build Analy    | 🗙 🚊 Static Stac | k 🛞 Cyclomati                              | c 🗆            |
|                                                                                         | . '             |                  |                      | 78              |                |                 |                                            | <b>1</b> 8     |
|                                                                                         | 0 items         | ^                |                      |                 |                |                 |                                            |                |
|                                                                                         | Description     |                  | ,                    | esource         | Memory Regions | Memory Details  |                                            |                |
|                                                                                         |                 |                  |                      |                 | Region         | Start address   | End address                                | Size           |
|                                                                                         |                 |                  |                      |                 |                |                 |                                            |                |
|                                                                                         |                 |                  |                      |                 |                |                 |                                            |                |

Select: File  $\rightarrow$  Import  $\rightarrow$  Existing Projects into Workspace Click on Next

| e Edit Source Refactor Navigate Search Project Run Window Help ImyST   New Alt+Shift+N > Open Projects from File System ImpST ImpST ImpST   Open Projects from File System Recent Files >   Close Editor Ctrl+W   Close All Editors Ctrl+Shift+W   Save All Ctrl+Shift+W   Save All Ctrl+Shift+S   Revert F2   Refresh F5   Convert Line Delimiters To >   Properties Alt+Enter   Switch Workspace >   Switch Workspace >   Exit ImpST                                                                                                    | IDE | Demonstrations_CM  | 17_45f_lat-lf-d | 5-1 - STM320 | ubeIDE    |     |        |       |          |       |         |        |     |      |     |           |                 |                                 |                        |                           | -                             | -                                   | - 0                                 | - 0                                 |
|----------------------------------------------------------------------------------------------------|-----|--------------------|-----------------|--------------|-----------|-----|--------|-------|----------|-------|---------|--------|-----|------|-----|-----------|-----------------|---------------------------------|------------------------|---------------------------|-------------------------------|-------------------------------------|-------------------------------------|-------------------------------------|
| New Alt-Shift+N >   Open File   Open Projects from File System   Recent Files   Close Editor   Close Editors   Close All Editors   Ctrl+Shift+W   Save As   Save All   Ctrl+Shift+S   Revert   Move   Rename   F2   Refresh   F5   Convert Line Delimiters To   Properties   Alt+Enter   Switch Workspace   Fit   Switch Workspace   Exit     Properties   Alt+Enter   Ditems   Description     Properties                                                                                                    | e   | Edit Source Re     | efactor Navi    | jate Search  | Project   | Run | Nindow | Help  | 1        | myST  | r       |        |     |      |     |           |                 |                                 |                        |                           |                               |                                     |                                     |                                     |
| Open Projects from File System         Recent Files         Close Editor       Ctrl+W         Close Editors       Ctrl+Shift+W         Save All Editors       Ctrl+Shift+S         Revert       Save All         Move       F2         Refresh       F5         Convert Line Delimiters To       >         Print       Ctrl+P         Import       Export         Properties       Alt+Enter         Switch Workspace       >         Restart       Convert Sakes         Exit       Console I Properties                                                                                                    |     | New<br>Open File   |                 | Alt+         | Shift+N > | • © | * •    | 0 -   | <b>G</b> | • `Q  | 10      | 100 1  | 9 - |      | • • | · 🖓 🗐 🕇 🔮 | · R II 1 2 • 5  | ₩ <b>□</b> π   <u>2</u> + 5 + % | IVIIIIV ₹              | ▋▋■■₺₽▼₿▼₺₽₽₽₽            | ▋▋▋▋ዿヽ゚゚゚ヽ゚゚゚ゔゔゔヽ             |                                     |                                     |                                     |
| Recent Files  Recent Files  Correct Line Delimiters To Properties Alt-Enter Switch Workspace Eit Problems X @ Tasks @ Console @ Properties @  Oitens Description Properties Alt-Enter                                                                                                    | -   | Open Projects from | m File System.  |              |           |     |        |       |          |       |         |        |     |      |     |           |                 | _                               |                        |                           |                               | ~                                   | × ::                                | ≪ :⊞                                |
| Close Editor Ctrl+W<br>Close All Editors Ctrl+Shift+W<br>Save All Ctrl+Shift+S<br>Revert<br>Move<br>Rename F2<br>Refresh F5<br>Convert Line Delimiters To >><br>Print Ctrl+P<br>Import<br>Export<br>Properties Alt-Enter<br>Switch Workspace >><br>Restant<br>Exit<br>Problems × Tasks © Console © Properties © ©<br>Otems<br>Description Resource                                                                                                    |     | Recent Files       |                 |              | >         |     |        |       |          |       |         |        |     |      |     |           |                 |                                 |                        |                           |                               | □ □ ₩ Ou × () Bu                    | □ □ ₩ Ou × (@ Bu                    | □ □ ₩ Ou × (@ Bu *                  |
| Close All Editors Ctrl+Shift+W<br>Save AL<br>Save AL<br>Save AL<br>Nove<br>Reresh F5<br>Convert Line Delimiters To ><br>Print Ctrl+P<br>Import<br>Export<br>Properties Alt+Enter<br>Switch Workspace ><br>Restant<br>Eit                                                                                                    |     | Class Editor       |                 |              | Ctrl+W    |     |        |       |          |       |         |        |     |      |     |           |                 |                                 |                        | These is                  | There is no set               | There is no other ad                | These is no only of the st          | These is an estimated at a set      |
| Save Ctrl+S Save As Save As Save As Save All Ctrl+Shift+S Revert Move Rename F2 Refresh F5 Convert Line Delimiters To Properties Import Export Properties Alt+Enter Switch Workspace Kestan Eit Problems F  Otems Description Resource Resource Re                                                 |     | Close All Editors  |                 | Ctrl+S       | Shift+W   |     |        |       |          |       |         |        |     |      |     |           |                 |                                 |                        | provide                   | provides an o                 | provides an outline.                | provides an outline.                | provides an outline.                |
| Save AL<br>Save AL<br>Save AL<br>Save AL<br>Nove<br>Rearest<br>Properties Alt+Enter<br>Switch Workspace ><br>Restart<br>Exit<br>Problems × Tasks © Console © Properties © ©<br>Otems<br>Description ^ Resource<br>Resource   Properties © 8<br>Otems Properties Resource   Properties © 8<br>Otems Resource   Properties © 8<br>Otems Resource   Properties © 8<br>Otems Resource   Properties   Properties |     | Cauca              |                 |              | Chilly S  |     |        |       |          |       |         |        |     |      |     |           |                 |                                 |                        |                           |                               |                                     |                                     |                                     |
| Save All Ctrl+Shift+S<br>Revert  Move Rename F2 Refresh P5 Refresh P5 Print Export Export Export Export Export Export Properties Alt+Enter Switch Workspace > Restart Exit  Problems × Tasks © Console Properties © 0 items 0 items 0                                                    |     | Save As            |                 |              | Cui+3     |     |        |       |          |       |         |        |     |      |     |           |                 |                                 |                        |                           |                               |                                     |                                     |                                     |
| Revert         Move         Rename         P2         Refresh         P5         Convert Line Delimiters To         >         Print         Ctrl+P         Import         Export         Properties         Alt+Enter         Switch Workspace         Switch Workspace         Exit         Description         Chems         Description         Resource                                                                                                    |     | Save All           |                 | Ctrl+        | Shift+S   |     |        |       |          |       |         |        |     |      |     |           |                 |                                 |                        |                           |                               |                                     |                                     |                                     |
| Move<br>Rename<br>Pename<br>Print<br>Corvert Line Delimiters To<br>Print<br>Export<br>Export<br>Properties<br>Switch Workspace<br>Restart<br>Exit<br>Problems × @ Tasks © Console [] Properties P  <br>O terms<br>Description ^ Resource                                                                                                    |     | Revert             |                 |              |           |     |        |       |          |       |         |        |     |      |     |           |                 |                                 |                        |                           |                               |                                     |                                     |                                     |
| Rename       F2         Refresh       F5         Convert Line Delimiters To       >         Print       Ctrl+P         Import       Export         Properties       Alt+Enter         Switch Workspace       >         Restart       >         Exit       Problems × @ Tasks @ Console @ Properties @ Import         0 items                                                                                                    |     | Move               |                 |              |           |     |        |       |          |       |         |        |     |      |     |           |                 |                                 |                        |                           |                               |                                     |                                     |                                     |
| Refresh       F5         Convert Line Delimiters To       >         Print       Ctrl+P         Import       Export         Properties       Alt+Enter         Switch Workspace       >         Restart       >         Evit       Import         Evit       Import         Restart       >         Evit       Import         Rescription       Resource         Description       Resource                                                                                                    |     | Rename             |                 |              | F2        |     |        |       |          |       |         |        |     |      |     |           |                 |                                 |                        |                           |                               |                                     |                                     |                                     |
| Convert Line Delimiters To > Print Ctrl+P Import Export Froperties Alt+Enter Switch Workspace Fit Exit Problems × @ Tasks © Console Theoreties Properties 0 items Description Description Resource Resource Resour                                    | 8   | Refresh            |                 |              | F5        |     |        |       |          |       |         |        |     |      |     |           |                 |                                 |                        |                           |                               |                                     |                                     |                                     |
| Print     Ctrl+P       Import     Export       Export     Properties       Alt+Enter       Switch Workspace       Exit       Problems × @ Tasks © Console [] Properties       0 items       Description       Resource                                                                                                    |     | Convert Line Delir | niters To       |              | >         |     |        |       |          |       |         |        |     |      |     |           |                 |                                 |                        |                           |                               |                                     |                                     |                                     |
| a Import<br>Export<br>Properties Alt+Enter<br>Switch Workspace >><br>Restart<br>Exit<br>Description Resource<br>Resource<br>Resource                                                                                                    | ð   | Print              |                 |              | Ctrl+P    |     |        |       |          |       |         |        |     |      |     |           |                 |                                 |                        |                           |                               |                                     |                                     |                                     |
| Export   Properties Alt+Enter   Switch Workspace   Restart   Exit     Oitems   Description     Resource                                                                                                    | 2   | Import             |                 |              |           |     |        |       |          |       |         |        |     |      |     |           |                 |                                 |                        |                           |                               |                                     |                                     |                                     |
| Properties Alt+Enter<br>Switch Workspace >><br>Restart<br>Exit<br>Description Resource 78<br>0 items Resource 78<br>0 items Resource 78<br>0 items Resource 78<br>0 items Resource 78                                                                                                    | 2   | Export             |                 |              |           |     |        |       |          |       |         |        |     |      |     |           |                 |                                 |                        |                           |                               |                                     |                                     |                                     |
| Switch Workspace                                                                                                    |     | Properties         |                 | AI           | t+Enter   |     |        |       |          |       |         |        |     |      |     |           |                 |                                 |                        |                           |                               |                                     |                                     |                                     |
| Exit Exit Problems X @ Tasks © Console  Properties                                                                                                    |     | Switch Workspace   | •               |              | >         |     |        |       |          |       |         |        |     |      |     |           |                 |                                 |                        |                           |                               |                                     |                                     |                                     |
| Problems × 2 Tasks Console Properties Built O items Description Resource Resource Regio                                                                                                    |     | Exit               |                 |              |           |     |        |       |          |       |         |        |     |      |     |           |                 |                                 |                        |                           |                               |                                     |                                     |                                     |
| 0 items  Description Resource Region Region                                                                                                    |     |                    |                 |              | Problems  | × 🧟 | Tasks  | 🗐 Con | sole     | 🔲 Pri | opertie | es 😐   |     | 📑 Bu | ilo | d Analy   | d Analy $	imes$ | d Analy 🗙 🚊 Sta                 | Analy 🗙 🚊 Static Stat  | Analy 🗙 🚊 Static Stack (ð | Analy 🗙 🚊 Static Stack 🛞 Cycl | Analy 🗙 🚊 Static Stack 🕭 Cyclomatic | Analy × 🚊 Static Stack 🕭 Cyclomatic | Analy 🗙 🚊 Static Stack 🛞 Cyclomatic |
| 0 items Description Resource Region                                                                                                    |     |                    |                 |              |           |     |        |       |          |       |         | T      | 8   |      |     |           |                 |                                 |                        |                           |                               |                                     |                                     |                                     |
| Description Resource Memo<br>Region                                                                                                    |     |                    |                 | 0 ite        | ms        |     | ~      |       |          |       |         | -      |     |      |     |           |                 |                                 |                        |                           |                               |                                     |                                     |                                     |
| Region                                                                                                    |     |                    |                 | De           | scription |     |        |       |          |       |         | Resour | rce | Mem  | oŋ  | Regio     | Regions M       | Regions Memory                  | Regions Memory Details | Regions Memory Details    | Regions Memory Details        | Regions Memory Details              | Regions Memory Details              | Regions Memory Details              |
|                                                                                                    |     |                    |                 |              |           |     |        |       |          |       |         |        |     | Regi | or  | n i       | n S             | Start add                       | Start address          | Start address End         | Start address End addre       | Start address End address           | Start address End address Siz       | Start address End address Size      |
|                                                                                                    |     |                    |                 |              |           |     |        |       |          |       |         |        |     |      |     |           |                 |                                 |                        |                           |                               |                                     |                                     |                                     |

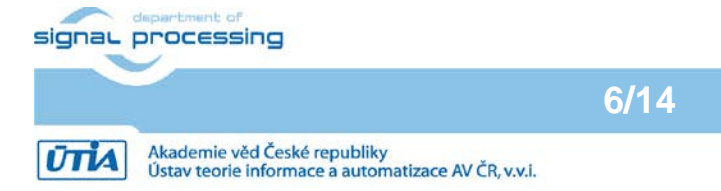

| IDE Import                                                                                                    |       | × |
|----------------------------------------------------------------------------------------------------|-------|---|
| Select<br>Create new projects from an archive file or directory.                                                                                                    | Ľ     | 5 |
| Select an import wizard:                                                                                                    |       |   |
| type filter text                                                                                                    | <br>  |   |
| <ul> <li>General</li> <li>Archive File</li> <li>Existing Projects into Workspace</li> <li>File System</li> <li>Import ac6 System Workbench for STM32 Project</li> <li>Import an Existing STM32CubeMX Configuration File (.ioc)</li> <li>Import Atollic TrueSTUDIO Project</li> <li>Import STM32Cube Example</li> <li>Preferences</li> <li>Projects from Folder or Archive</li> <li>C/C++</li> <li>Install</li> <li>Run/Debug</li> <li>Team</li> </ul> |       |   |
| (?) < Back Next > Finish                                                                                                    | Cance | 2 |

Click on Next.  $\rightarrow$  Click on Browse.  $\rightarrow$  Click on Select Folder

| IDE Import                                                                                                    |                                | ×        |
|----------------------------------------------------------------------------------------------------|--------------------------------|----------|
| Import Projects<br>Select a directory to search for existing Eclipse projects.                                                                                                    |                                |          |
| Select root directory: Select archive file: Projects:                                                                                                    | Browse                         | <b></b>  |
|                                                                                                    | Select /<br>Deselect<br>Refres | All<br>h |
| Options Options Search for nested projects Copy projects into workspace Close newly imported projects upon completion Hide projects that already exist in the workspace Working sets |                                |          |
| Add project to working sets                                                                                                    | New                            |          |
| Working sets: ~                                                                                                    | Select                         |          |
|                                                                                                    |                                |          |
|                                                                                                    | Cance                          | :        |

7/14

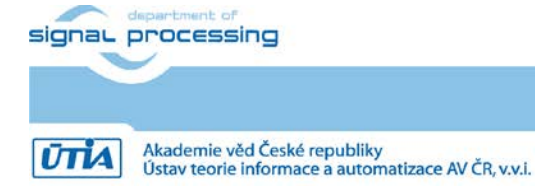

https://sp.utia.cas.cz

| Select Folder                                                                                                    |                  | ×                          |
|----------------------------------------------------------------------------------------------------|------------------|----------------------------|
| $\leftarrow$ $\rightarrow$ $\checkmark$ $\uparrow$ $\frown$ Projects $\rightarrow$ NUCLEO-H723ZG $\rightarrow$ Demonstrations_CM7_4                                                                                                    | 5f_lat-lf-d6-1 > | Search Demonstrations_CM 🔎 |
| Organise 🔻 New folder                                                                                                    |                  | ≣ - 3                      |
| ✓ ● OneDrive - Personal                                                                                                    | Name             | Date modified Type         |
| Contraction Contraction Contra | 🚞 .metadata      | 07/03/2024 12:40 File      |
| > 🛅 Dokumenty                                                                                                    | EWARM            | 07/03/2024 09:02 File      |
| > 📒 Pictures                                                                                                    | 🛅 Inc            | 07/03/2024 09:02 File      |
|                                                                                                    | 📒 Lib            | 07/03/2024 09:02 File      |
| 📒 Desktop 🖈                                                                                                    | DK-ARM           | 07/03/2024 09:02 File      |
| 🞍 Downloads 🔹 🖈                                                                                                    | Src Src          | 07/03/2024 09:02 File      |
| Documents                                                                                                    | STM32CubelDE     | 07/03/2024 09:02 File      |
| Pictures                                                                                                    |                  |                            |
| 🕐 Music 🖈                                                                                                    |                  |                            |
| Videos *                                                                                                    |                  |                            |
| Folder:                                                                                                    |                  |                            |
|                                                                                                    |                  | Select Folder Cancel       |

#### Click on Finish

|               | Import                                                               |                                                           |                   |                  |              |
|---------------|----------------------------------------------------------------------|-----------------------------------------------------------|-------------------|------------------|--------------|
|               | Import Projects<br>Select a directory to sear                        | ch for existing                                           | Eclipse projects. |                  |              |
| _             | Select root directory                                                | C:\Users\ka                                               | lle\STM32Cube\F   |                  | Browse       |
|               |                                                                      |                                                           |                   |                  | Diowsein     |
|               |                                                                      |                                                           |                   |                  | browse       |
|               | Projects:                                                            |                                                           | CT1 (22.0.1.1.0.  | > 1077 (22.0.1   |              |
|               | STM32CubelDE (C                                                      | C:\Users\kadle                                            | \STM32Cube\Rep    | ository\STM32Cul | Select All   |
|               |                                                                      |                                                           |                   |                  | Deselect All |
|               |                                                                      |                                                           |                   |                  | Refresh      |
|               | Search for nested pro<br>Copy projects into w<br>Close newly importe | ojects<br>vorkspace<br>ed projects up<br>ready exist in i | on completion     |                  |              |
|               | Working sets                                                         | icitity content                                           | ine monopuee      |                  |              |
|               |                                                                      | ing sets                                                  |                   |                  | New          |
|               |                                                                      | any sets                                                  |                   |                  | 1 VEVV       |
|               | Working sets:                                                        |                                                           |                   | ~                | Select       |
| _             |                                                                      |                                                           |                   |                  |              |
|               | ?                                                                    | < Back                                                    | Next >            | Finish           | Cancel       |
|               |                                                                      | Inp                                                       | orted proje       | ect              |              |
| aL processing |                                                                      |                                                           |                   |                  |              |
|               |                                                                      |                                                           | 8/14              |                  |              |

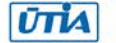

https://sp.utia.cas.cz

Reference project is created.

Select release target.  $\rightarrow$  Select Compile.

| Demonstrations CM7 45F lat-IF-d6- | 1 - STM32CubeIDE/Application/User/main.c - STM32CubeIDE                                                                                                    |                |                     |                |               |                                  |                       |                | 0                                                                                                    | ×     |
|-----------------------------------|----------------------------------------------------------------------------------------------------|----------------|---------------------|----------------|---------------|----------------------------------|-----------------------|----------------|----------------------------------------------------------------------------------------------------|-------|
| File Edit Source Relactor Navion  | te Search Project Run Window Heln I muST                                                                                                    |                |                     |                |               |                                  |                       |                | - 22                                                                                                    |       |
|                                   | () ( <b>2</b> • <b>3</b> • <b>3</b> • <b>3</b> • <b>6</b> • <b>6</b> • <b>0</b> • <b>0</b> • <b>0</b> • 1 ≥ ( <b>8</b> • <b>8</b> • • ) <b>8</b> = <b>1</b> • <b>1</b> • <b>1</b> | 10             |                     |                |               |                                  |                       | 0              | 2 18                                                                                                    | 1.02  |
| Project Explorer ×                | R mains X                                                                                                    |                |                     |                |               | SP Outline x (A)                 | Build Taroets         |                |                                                                                                    |       |
|                                   | 18/48                                                                                                    |                |                     |                |               | Di Frittine Fritzige             |                       | - IA. 10       | 101                                                                                                    | * 1   |
| CTUDIC-Auto                       | 2                                                                                                    |                |                     |                | 1             | and a second build               |                       | 2.48.44        | 9 - 1                                                                                                    | a con |
| Sim Simsecoperor                  | 3 * Sfile Demonstrations/Srg/main.c                                                                                                    |                |                     |                | 1             | i Gantonimou                     | 0                     |                |                                                                                                    | 1.1   |
| s co Includes                     | 4 * Sauthor MCD Application Team                                                                                                    |                |                     |                |               | ShieldStatur                     | C APRILIPE            |                |                                                                                                    | - 11  |
| v Ca Application                  | 5 * Sbrief Main program body                                                                                                    |                |                     |                |               | SD C480 N                        | OT FORMATTER          |                |                                                                                                    | - 11  |
| > C= Startup                      | 6                                                                                                    |                |                     |                |               | # SD CARD F                      | LE NOT SUPPORTE       | D              |                                                                                                    | - 11  |
| > Cas User                        | 7 * Battention                                                                                                    |                |                     |                |               | # SD CARD C                      | PEN FAIL              |                |                                                                                                    | - 11  |
| > 🕞 Debug                         | a consistent (a) 2016 attricementation                                                                                                    |                |                     |                |               | # FATES NOT                      | MOUNTED               |                |                                                                                                    | - 11  |
| ) 🕞 Doc                           | 10 + bill right averaged                                                                                                    |                |                     |                |               | # BSP_SD_INI                     | FAILED                |                |                                                                                                    | - 11  |
| > 😂 Drivers                       | 11 *                                                                                                    |                |                     |                |               | # SD_CARD_N                      | O_FILE                |                |                                                                                                    | - 11  |
| > Dim Middlewares                 | * This software is licensed under terms that can be found in the LICENSE file                                                                                                    |                |                     |                |               | # POSITION                       | BITMAP                |                |                                                                                                    | - 11  |
| > 🕞 Release                       | 13 * in the root directory of this software component.                                                                                                    |                |                     |                |               | # POSITION_1                     | BITMAP                |                |                                                                                                    | - 11  |
| > 🕞 Utilities                     | 14 . If no LICENSE file comes with this software, it is provided AS-IS.                                                                                                    |                |                     |                |               | # FPU_ENABL                      | ED                    |                |                                                                                                    | - 11  |
| STM32CubeIDE.launch               | 15 *                                                                                                    |                |                     |                |               | # FP_DOUBLE                      |                       |                |                                                                                                    |       |
| STM32CubeIDE (1).launch           | 76                                                                                                    |                |                     |                |               | • V BlinkSpeed                   | volatile uint0_t      |                |                                                                                                    |       |
| STM32H7232GTX_FLASHJd             | 17 */                                                                                                    |                |                     |                |               | ● <sup>♥</sup> str: volatile     | uintl_t[]             |                |                                                                                                    |       |
|                                   | 18                                                                                                    |                |                     |                |               | V JoystickValu                   | e : volatile uintil_t |                |                                                                                                    |       |
|                                   | 19 /* Includes*/                                                                                                    |                |                     |                |               | <ul> <li>pDirectory#</li> </ul>  | iles : chat"[]        |                |                                                                                                    |       |
|                                   | 20 #include "main.h"                                                                                                    |                |                     |                |               | <ul> <li>SD_FatFs : F</li> </ul> | ATTS                  |                |                                                                                                    |       |
|                                   | 21                                                                                                    |                |                     |                |               | S0_Path ci                       | ar[]                  |                |                                                                                                    |       |
|                                   | 219//* eautogroup Sixsin/xx mat Examples                                                                                                    |                |                     |                |               | + MPU_Confi                      | g(void) : void        |                |                                                                                                    |       |
|                                   | 24 + F                                                                                                    |                |                     |                |               | ++* SystemCloc                   | k_Config(void) = vo   | d              |                                                                                                    |       |
|                                   | 25                                                                                                    |                |                     |                |               | ⊕ CPU_CACH                       | E_Enable(void) : voi  | d 👘            |                                                                                                    |       |
|                                   | 248 /** Saddtogroup Demonstrations                                                                                                    |                |                     |                |               | Handl                            | er(void) : void       |                |                                                                                                    |       |
|                                   | 27 * 91                                                                                                    |                |                     |                |               | + LED2_Blink(                    | hiov : (biov          |                |                                                                                                    |       |
|                                   | 28 */                                                                                                    |                |                     |                |               | Ha TFT_ShieldD                   | etect(void) : Shield  | ititut         |                                                                                                    |       |
|                                   | 29                                                                                                    |                |                     |                |               | ++* SDCard_Cor                   | nfig(void) : void     |                |                                                                                                    |       |
|                                   | 30 /* Private typedef*/                                                                                                    |                |                     |                |               | ++ TFT_Display                   | ErrorMessage(unt8     | t) : void      |                                                                                                    |       |
|                                   | 31 <sup>m</sup> typedef enum                                                                                                    |                |                     |                |               | ++ * TFT_Display                 | Header(void) : voir   |                |                                                                                                    |       |
|                                   | 32 (                                                                                                    |                |                     |                |               | ++ TFT_Display                   | Desc(unt8_t*): vo     | d              |                                                                                                    |       |
|                                   | 33 SHIELD NOT DETECTED = 0,                                                                                                    |                |                     |                |               | ++* TFT_Display                  | Menu(uint8_t") : v    | bid            |                                                                                                    |       |
|                                   | 34 SHIELD DETECTED                                                                                                    |                |                     |                |               | ++ TFT_Display                   | result(uint8,1°, uin  | t8,1", uint8_1 | ("): yord                                                                                                    |       |
|                                   |                                                                                                    |                |                     |                |               | et * TET_Display                 | Progress(int, uint3   | 2_0 : void     |                                                                                                    |       |
|                                   | 👷 Problems 🖉 Tasks 😡 Console 🗙 🛄 Properties 🛛 💥 🤣 🚱 🔛 🖓 👘 🛃 🐖 🖽 🚱 • 😭 • 😁 🗖                                                                                                    | 🛗 Build Analyz | er 🗙 🚔 Static St    | ack Analyzer 🛞 | Cyclomatic Co | mplexity                         |                       | 1              | 115                                                                                                    | » 🗖   |
|                                   | CDT Build Console [STM12CubeIDE]                                                                                                    | STM32CubeID    | E.elf - /STM32Cu    | belDE/Release  | Mar 7, 2024   | 12:51:41 PM                      |                       |                |                                                                                                    |       |
|                                   | Finished building target: STMS2CubeIDE.elf                                                                                                    | Memory Region  | Memory Details      |                |               |                                  |                       |                |                                                                                                    |       |
|                                   |                                                                                                    | a i            | in including becaus |                | 1.000         |                                  |                       |                | and and a second second second second second second second second second second second second second second se |       |
|                                   | erm-none-eabi-size STM32CubeIDE.elf                                                                                                    | Region         | Start address       | End address    | Size          | Free                             | Used                  | Usage          | (26)                                                                                                    |       |
|                                   | arm-none-eabi-objdump -h -S STM32CubeIDE.elf > "STM32CubeIDE.list"                                                                                                    | TCMRAM         | 0x00000000          | 0x0000ffff     | 64 KB         | 64 KB                            | 0 B                   | 0.00%          |                                                                                                    |       |
|                                   | text data bss dec hex filename                                                                                                    | = RAM          | 0x24000000          | Cx2404ffff     | 320 KB        | 277.05 KB                        | 42.95 KB              | 13,42%         | 6                                                                                                    |       |
|                                   | 135260 192 43792 179244 2bc2c STM32CubeIDE.elf                                                                                                    | I ROM          | 0x0800000           | Ox OBOPPTIY    | 1024 KB       | 891.72 KB                        | 132.28 KB             | 2.92%          | £3.                                                                                                    |       |
|                                   | Finished building: default.size.stdout                                                                                                    |                |                     |                |               |                                  |                       |                |                                                                                                    |       |
|                                   |                                                                                                    |                |                     |                |               |                                  |                       |                |                                                                                                    |       |
|                                   | Finished building: STM32CubeIDE.list                                                                                                    |                |                     |                |               |                                  |                       |                |                                                                                                    |       |
|                                   | 1                                                                                                    |                |                     |                |               |                                  |                       |                |                                                                                                    |       |
|                                   | 12:51:42 Build Finished, 0 errors, 1 warnings, (rook 2s.264ms)                                                                                                    |                |                     |                |               |                                  |                       |                |                                                                                                    |       |
|                                   |                                                                                                    |                |                     |                |               |                                  |                       |                |                                                                                                    |       |
| -                                 |                                                                                                    |                |                     |                |               |                                  |                       |                |                                                                                                    |       |
| STM32CubeIDE                      |                                                                                                    |                |                     |                |               |                                  |                       |                |                                                                                                    |       |

### Compiled project

## 2.5 Flash the STM32H723ZI board

Connect STM32H723ZI board STLINK connector to PC by USB cable.

| Run Configurations                                                                                                    |                                                                                                    |          |                |        | × |
|----------------------------------------------------------------------------------------------------|----------------------------------------------------------------------------------------------------|----------|----------------|--------|---|
| Create, manage, and run configurati                                                                                                    | ns                                                                                                    |          |                |        |   |
| Image: Contract of the second second seco | Name: STM32CubelDE (1)<br>Main Debugger Startup Source<br>Project:<br>STM32CubelDE<br>C/C++ Application:<br>Release/STM32CubelDE.elf<br>Build Configuration: Select Automatically<br>© Enable auto build<br>© Use workspace settings | e Common | Search Project | Browse |   |
| Filter matched 6 of 6 items                                                                                                    |                                                                                                    |          | Revert         | Apply  |   |
| ?                                                                                                    |                                                                                                    |          | Run            | Close  |   |

#### Flash to STM32H7 board

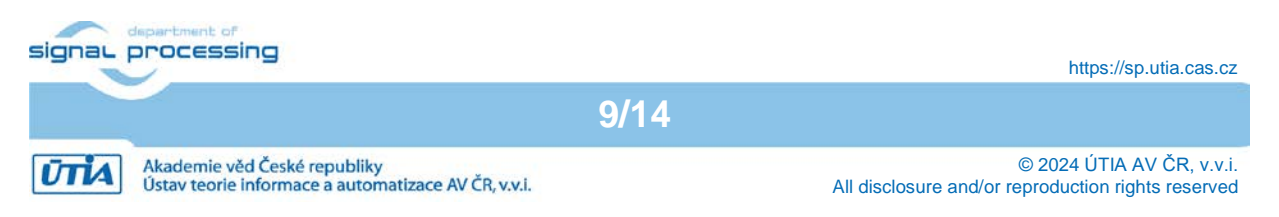

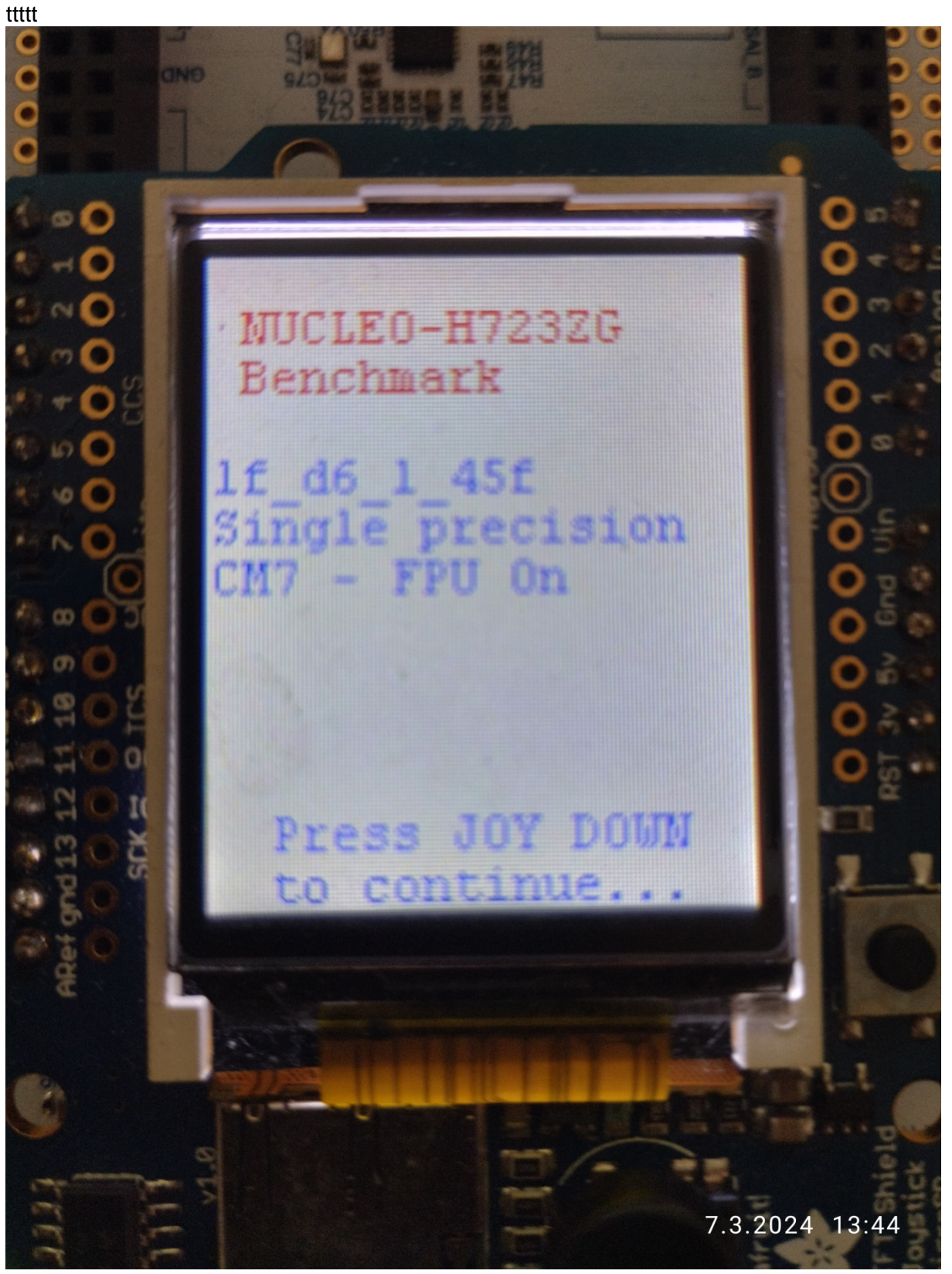

#### Initial display on STM32H723ZI board

FA

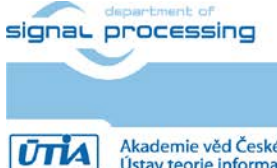

10/14

https://sp.utia.cas.cz

© 2024 ÚTIA AV ČR, v.v.i. All disclosure and/or reproduction rights reserved

Akademie věd České republiky Ústav teorie informace a automatizace AV ČR, v.v.i.

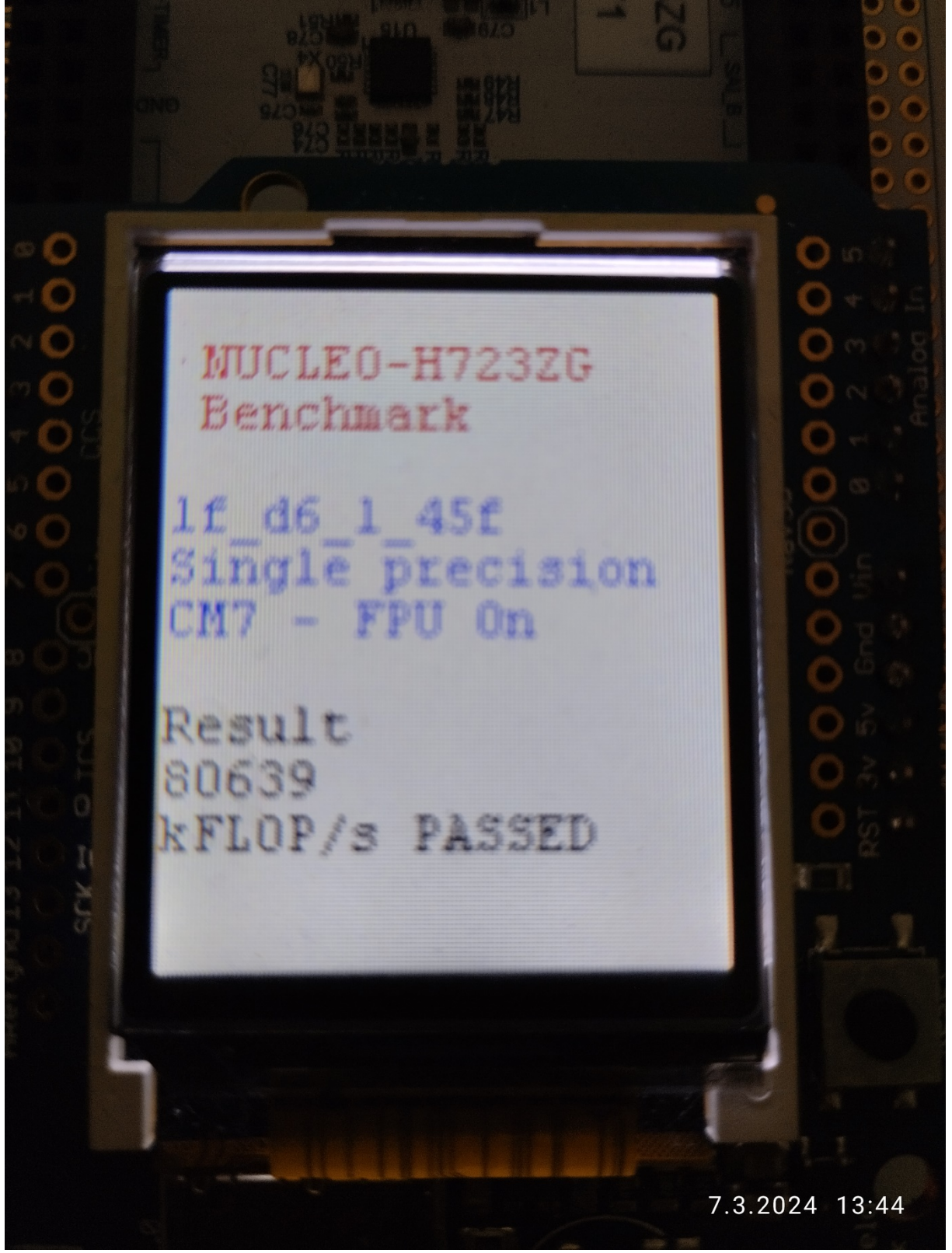

Final display on STM32H723ZI board

The display presents the measured performance of implemented Lattice filter. The message PASSED or FAILED indicates if the Lattice filter results computed on the board is identical with reference PC Scilab data.

11/14

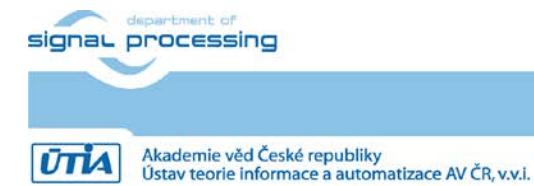

https://sp.utia.cas.cz

 $\hfill \mbox{\sc c}$  2024  $\mbox{\sc UTIA}$  AV  $\mbox{\sc CR},$  v.v.i. All disclosure and/or reproduction rights reserved

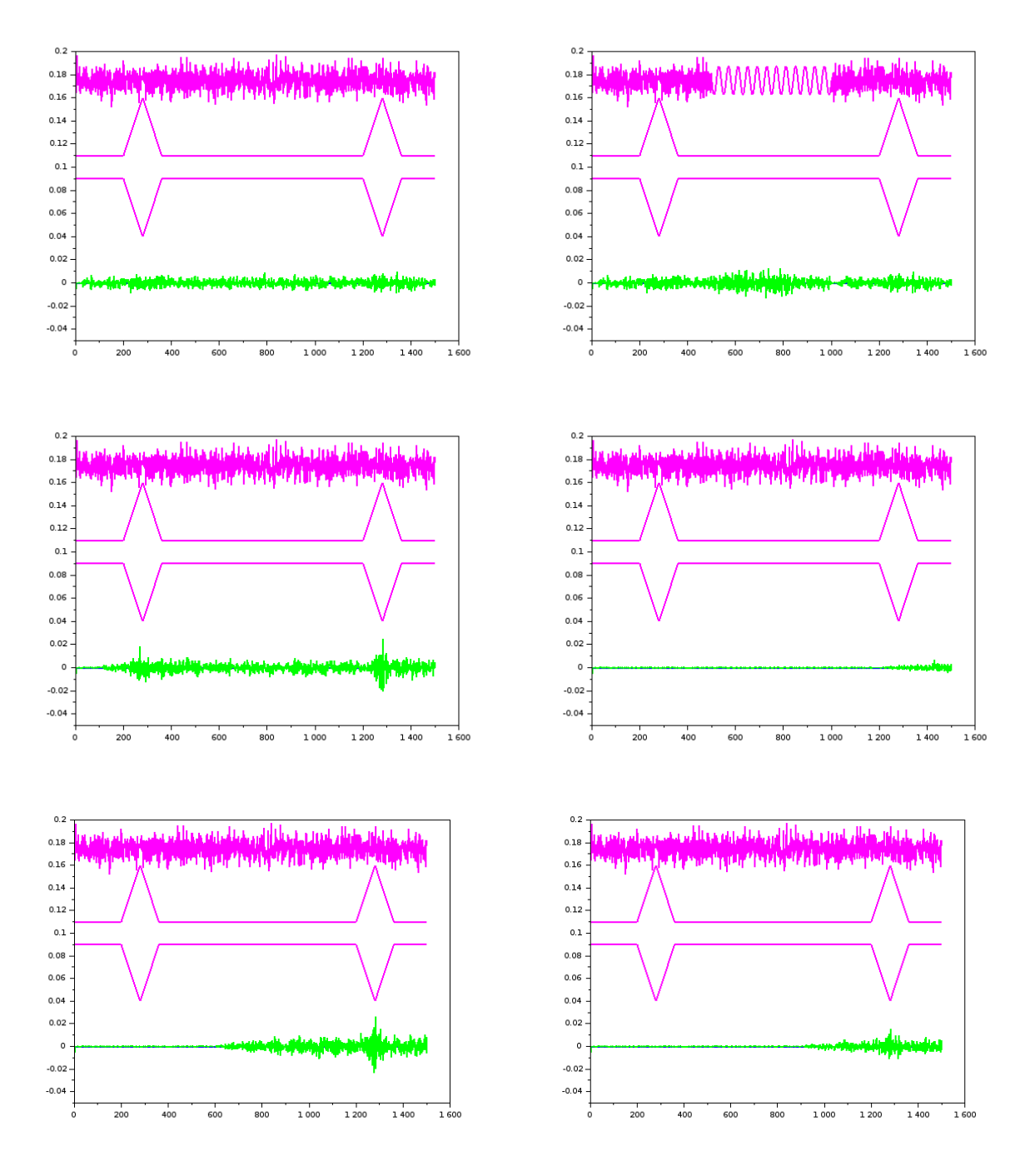

| Demonstrations_CM7_45f_lat-lf-d1-1 | Demonstrations_CM7_45f_lat-lf-d1-3 |
|------------------------------------|------------------------------------|
| Demonstrations_CM7_45f_lat-lf-d3-1 | Demonstrations_CM7_45f_lat-lf-d4-1 |
| Demonstrations_CM7_45f_lat-lf-d5-1 | Demonstrations_CM7_45f_lat-lf-d6-1 |

Defined projects

Evaluation data contain 1500 samples of system input and reference Lattice filter output generated in PC Scilab framework. Time variable stochastic discrete system is modelled by time variable FIR filter. Two time variable parameters are displayed parameters.

- Pinq top signal is modelled system input.
- Green bottom signal is filtration error produced by adaptive recursive Lattice filter.

12/14

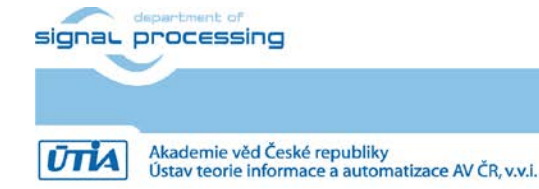

https://sp.utia.cas.cz

#### Demonstrations\_CM7\_45f\_lat-lf-d1-1

Project performs adaptive recursive identification by Lattice filter with order N=3 and persistent input (white noice on input).

#### Demonstrations\_CM7\_45f\_lat-lf-d1-3

Project performs adaptive recursive identification of Lattice filter with order N=3 and peripd from steps 501 to step 1000 with non-persistent excitacion (sinus on input).

#### Demonstrations\_CM7\_45f\_lat-lf-d3-1

Project performs adaptive recursive identification by Lattice filter with order N=23 and persistent input (white noice on input).

#### Demonstrations\_CM7\_45f\_lat-lf-d4-1

Project performs adaptive recursive identification by Lattice filter with order N=1024 and persistent input (white noice on input).

#### Demonstrations\_CM7\_45f\_lat-lf-d5-1

Project performs adaptive recursive identification by Lattice filter with order N=512 and persistent input (white noice on input).

#### Demonstrations\_CM7\_45f\_lat-lf-d6-1

Project performs adaptive recursive identification by Lattice filter with order N=768 and persistent input (white noice on input).

Setup and compilation of Demonstrations\_CM7\_45f\_lat-lf-d6-1 project has been described in detail for the target board STM32H723ZI. It can be repeated for all data sets

## 2.6 Performance Lattice Demonstrations\_CM7\_45f\_lat-lf-d6-1

Table compares performance of STM32H7 devices for Demonstrations\_CM7\_45f\_lat-lf-d6-1 project.

| STM32 Nucleo144 evaluation boards.<br>Power was measured on Vdd pin of the device. |        |           |          |
|------------------------------------------------------------------------------------|--------|-----------|----------|
| Lattice N=256, Lattice N=768                                                       | MFLOPS | POWER [W] | MFLOPS/W |
| STM32H743, 400 MHz CM7                                                             | 59.19  | 0.452     | 130.9    |
| STM32H723, 520 MHz CM7                                                             | 80.64  | 0.498     | 161.9    |
| STM32H7A3, 280 MHz CM7                                                             | 42.84  | 0.174     | 246.1    |
| STM32H755, 200 MHz CM4                                                             | 23.62  | 0.349     | 67.5     |

Measured performance of STM32H7 devices

## 3 Scilab Reference Simulations

The reference time variable stochastic system, input data, the adaptive recursive Latttice filter and output data are modelled in Scilab.

https://www.scilab.org/

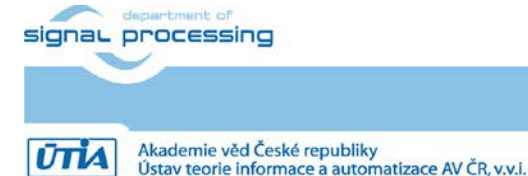

13/14

https://sp.utia.cas.cz

All disclosure and/or rep

## 3.1 Lattice reference in Scilab

The simulation can be configured by parameters in Scilab scripts.

The Lattice filter is implemented in C and compiled into shared object library. This library is called from scripts interpreted in Scilab 6.1. Scilab 6.1 is a major new release of Scilab, the open-source platform for numerical computation.

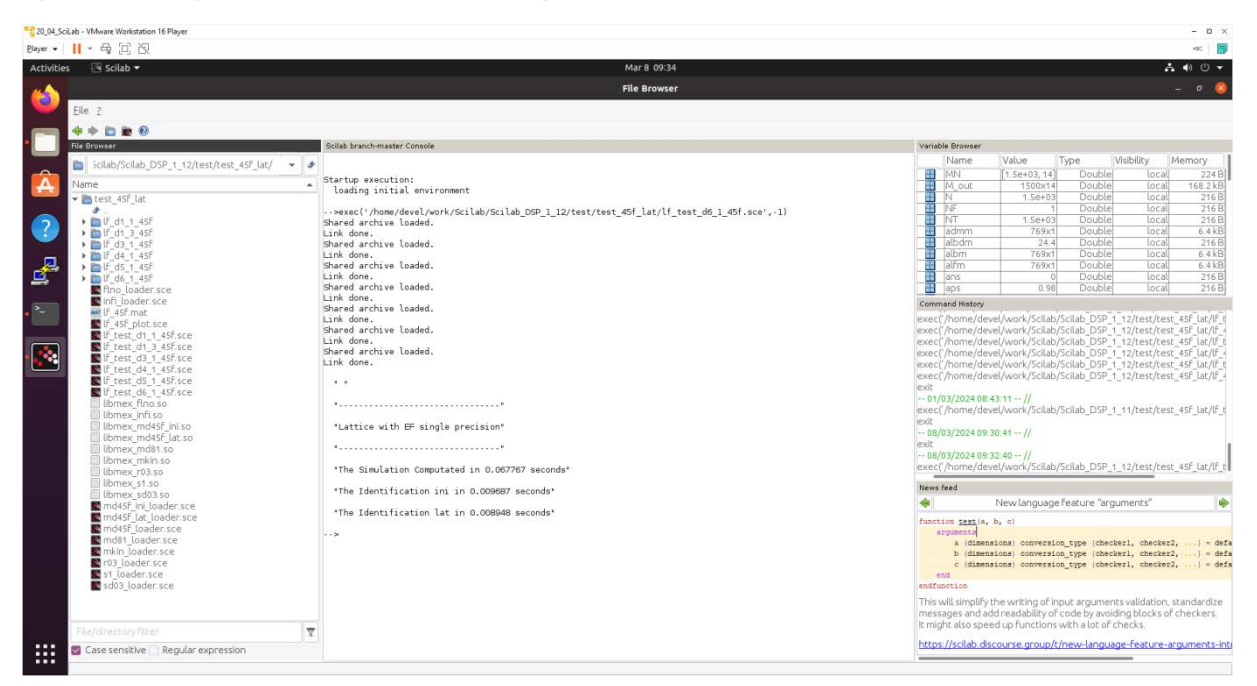

#### Scilab 6.1

Scilab scripts generate input and output data for the files STM32H7 projects in form of header files. These data header files can be copied into STM32CubeIDE projects. Projects are recompiled in STM32CubeIDE tool and flashed to the supported STM32H7 boards.

The accompanying evaluation package is packed in the directory

Scilab\_DSP\_1\_12

It includes Scilab scripts and several shared object libraries with precompiled C code compatible with Scilab tool installed in Ubuntu 20.04.6 LTS. Data vectors and matrices defined in Scilab are stired in double precision floating point format.

The precompiled C code Lattice algorithm includes input and output conversion to single precision floating point data representation. All Lattice filter computation is performed in single precision floating point.

Scilab tool is called from user terminal in Ubuntu 20.04.6 LTS

MESA\_GL\_VERSION\_OVERRIDE=3.0 scilab &

The define MESA\_GL\_VERSION\_OVERRIDE=3.0 is needed to support rendering of plots generated by Scilab running on Ubuntu 20.04.6 LTS.

Result of simulation in Scilab can be displayed on the Ubuntu 20.04.6 LTS desktop.

signal processing

14/14

https://sp.utia.cas.cz

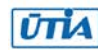